#### SB-10051339-6721

# **Technical Bulletin**

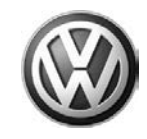

| Model(s) | Year(s)   | Eng. Code(s) | Trans. Code(s) | VIN Range From | VIN Range To |
|----------|-----------|--------------|----------------|----------------|--------------|
| Passat   | 2012-2013 | 2.5L         | All            | A3_CC040904    | A3_CD999999  |
| Beetle   | 2012-2013 | 2.5L-2.0T    | All            | AT_CM621164    | AT_DM999999  |
| Jetta    | 2012-2013 | 2.5L-2.0T    | All            | AJ_CM362729    | AJ_CD999999  |

### Condition

01 12 32 November 30, 2012 2031341

DTC P0441 Stored in the Engine Control Module

| DTC   | Description                                          |
|-------|------------------------------------------------------|
| P0441 | EVAP Emission Control System Incorrect Purge<br>Flow |

### **Technical Background**

Production tolerance in Diagnostic Module Tank Leakage (DMTL) pump could cause a false flow reading.

### **Production Solution**

Updated DMTL pumps as of pumps' production date September 2012. (Pumps marked with a dot (color may vary blue, green, white and yellow), implementation dates from plants unavailable at this time).

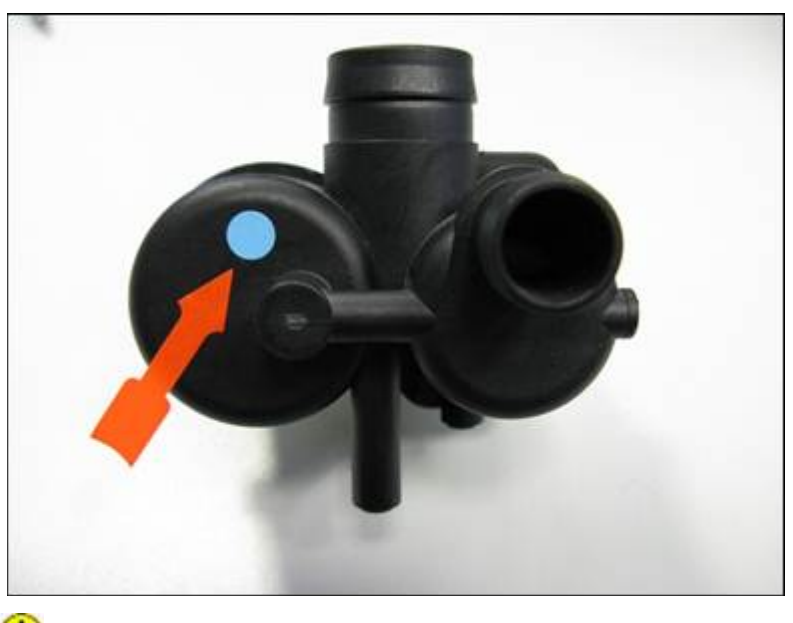

**U**Note: Dot color may vary blue, green, white and yellow.

© 2012 Volkswagen Group of America, Inc.

Page 1 of 11

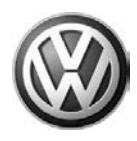

### **Service**

**Note:** 

A completed DMTL function test is required for reimbursement.

#### Perform the following steps to test the DMTL system.

- Start Engine.
- Connect VAS-Tester to vehicle.

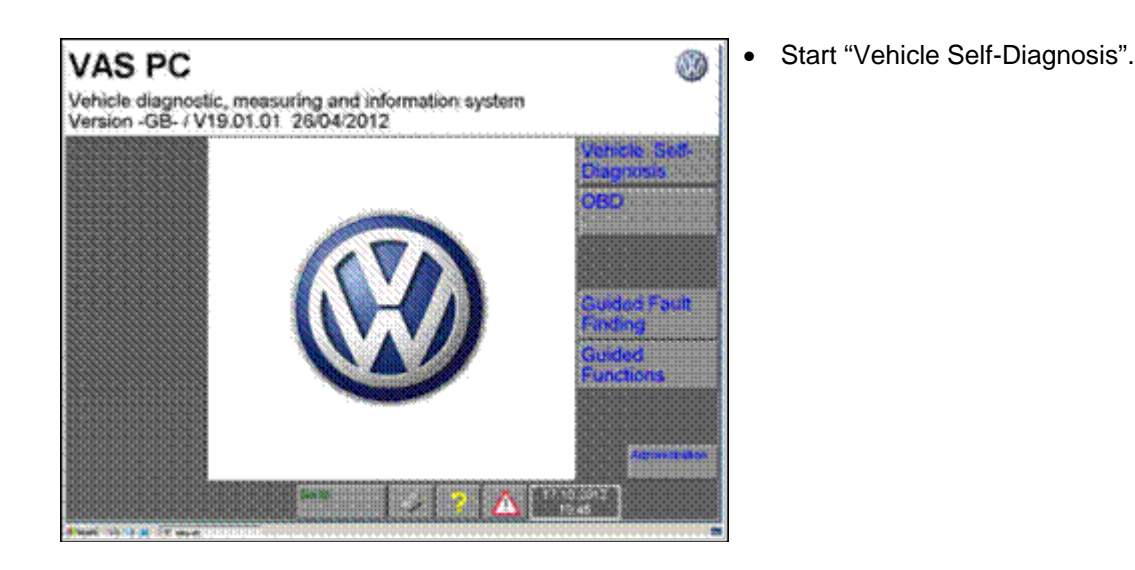

| watern selectic                                  |                                              | ic.                             |           |     |  |  |
|--------------------------------------------------|----------------------------------------------|---------------------------------|-----------|-----|--|--|
| And a second second second                       | on                                           |                                 |           |     |  |  |
| lelect a system                                  | ĸ                                            |                                 |           |     |  |  |
| On Board Diag                                    | nostic (OBD                                  | )<br>)                          |           |     |  |  |
| On Board Diag<br>T2 On Board I<br>Crafter On Boa | nostic (OBD<br>Diagnostic (G<br>rd Diagnosti | ) - connect<br>OBD)<br>ic (OBD) | ed system | 116 |  |  |
|                                                  |                                              |                                 |           |     |  |  |
|                                                  |                                              |                                 |           |     |  |  |
|                                                  |                                              |                                 |           |     |  |  |
|                                                  |                                              |                                 |           |     |  |  |
|                                                  |                                              |                                 |           |     |  |  |
|                                                  |                                              |                                 |           |     |  |  |

 Open "On Board Diagnostic (OBD)".

#### © 2012 Volkswagen Group of America, Inc.

Page 2 of 11

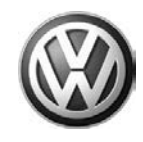

| Select vehicle system     Cod       Vehicle system     Cod       1001 - Compiling services     19       19 - Diagnostic interface for data bus     Yes       01 - Engine electronics     Yes       02 - Gearbox electronics     Yes       03 - Brake electronics     Yes       04 - Steering angle sensor     Yes       15 - Airbag     Yes       17 - Instrument cluster     Yes       09 - Electronic central electronics     Yes       09 - Electronic system central module     Yes       42 - Driver door electronics     Yes | led: Actual installation   KD Bi |
|----------------------------------------------------------------------------------------------------|----------------------------------|
| Vehicle system     Cod       1001 - Compiling services     1       19 - Diagnostic interface for data bus     Yes       01 - Engine electronics     Yes       02 - Gearbox electronics     Yes       03 - Brake electronics     Yes       04 - Steering angle sensor     Yes       15 - Airbag     Yes       17 - Instrument cluster     Yes       25 - Immobilizer     Yes       09 - Electronic central electronics     Yes       45 - Convenience system central module     Yes       42 - Driver door electronics     Yes      | led: Actual installation   KD Bi |
| 1001 - Compiling services     19 - Diagnostic interface for data bus   Yes     01 - Engine electronics   Yes     02 - Gearbox electronics   Yes     03 - Brake electronics   Yes     04 - Steering angle sensor   Yes     15 - Airbag   Yes     17 - Instrument cluster   Yes     09 - Electronic central electronics   Yes     09 - Electronic central electronics   Yes     45 - Convenience system central module   Yes     42 - Driver door electronics   Yes                                                                  |                                  |
| 19 - Diagnostic interface for data bus Yes   01 - Engine electronics Yes   02 - Gearbox electronics Yes   03 - Brake electronics Yes   04 - Steering angle sensor Yes   15 - Airbag Yes   17 - Instrument cluster Yes   09 - Electronic central electronics Yes   09 - Electronic central electronics Yes   46 - Convenience system central module Yes   42 - Driver door electronics Yes                                                                                                    |                                  |
| 01 - Engine electronics     Yes       02 - Gearbox electronics     Yes       03 - Brake electronics     Yes       04 - Steering angle sensor     Yes       15 - Airbag     Yes       17 - Instrument cluster     Yes       09 - Electronic central electronics     Yes       09 - Electronic central electronics     Yes       42 - Driver door electronics     Yes                                                                                                    | can be reached OK                |
| 02 - Gearbox electronics Yes   03 - Brake electronics Yes   04 - Steering angle sensor Yes   15 - Airbag Yes   17 - Instrument cluster Yes   25 - Immobilizer Yes   09 - Electronic central electronics Yes   46 - Convenience system central module Yes   42 - Driver door electronics Yes                                                                                                    | can be reached OK                |
| 03 Brake electronics Yes   04 - Steering angle sensor Yes   15 - Airbag Yes   17 - Instrument cluster Yes   25 - Immobilizer Yes   09 - Electronic central electronics Yes   46 - Convenience system central module Yes   42 - Driver door electronics Yes                                                                                                    | can be reached OK                |
| D4 - Steering angle sensor Yee   15 - Airbag Yes   17 - Instrument cluster Yes   25 - Immobilizer Yes   09 - Electronic central electronics Yes   46 - Convenience system central module Yes   42 - Driver door electronics Yes                                                                                                    | can be reached OK                |
| 15 - Airbag Yes   17 - Instrument cluster Yes   25 - Inmobilizer Yes   09 - Electronic central electronics Yes   46 - Convenience system central module Yes   42 - Driver door electronics Yes                                                                                                    | can be reached OK                |
| 17 - Instrument cluster Yes   25 - Inmobilizer Yes   09 - Electronic central electronics Yes   46 - Convenience system central module Yes   42 - Driver door electronics Yes                                                                                                    | can be reached OK                |
| 25 - Immobilizer     Yes       09 - Electronic central electronics     Yes       46 - Convenience system central module     Yes       42 - Driver door electronics     Yes                                                                                                    | can be reached OK                |
| 09 - Electronic central electronics Yes<br>46 - Convenience system central module Yes<br>42 - Driver door electronics Yes                                                                                                    | can be reached OK                |
| 46 - Convenience system central module Yes<br>42 - Driver door electronics Yes                                                                                                    | can be reached Error             |
| 42 - Driver door electronics Yes                                                                                                    | can be reached OK                |
|                                                                                                    | can be reached Error             |
| 52 - Passenger door electronics Yes                                                                                                    | can be reached OK                |
| 4 4 7 7                                                                                                    |                                  |

• Start Diagnostic session with "01 Engine Electronics".

| a freed freedowin (1992) 612 462                      |                         | ale a                        |
|-------------------------------------------------------|-------------------------|------------------------------|
| Vehicle On Board Diagnostic                           | 01 - Engine electronics |                              |
| Functions supported                                   | B3A12_M14W42            | 07K907309B *                 |
| Select diagnostic function                            | 2,5I R5/4V????? 01      | H04 2604                     |
|                                                       | Coding 75               |                              |
|                                                       | Dealership number 01500 |                              |
| 001 - Identification (Service \$1A)                   |                         |                              |
| 004 - DTC memory content                              |                         |                              |
| 005 - Output Diagnostic Test Mode (D                  | OTM)                    |                              |
| 006 - Basic setting                                   |                         |                              |
| 007 - Coding (Service \$1A)                           |                         |                              |
| 011 - Measured values                                 |                         |                              |
| 012 - Adaptation                                      |                         |                              |
| 015 - Access authorization                            |                         |                              |
| 017 - Safety                                          |                         |                              |
| 020 - Special function                                |                         |                              |
| 022 - End output                                      |                         |                              |
| Display all diagnostic functions                      |                         |                              |
|                                                       |                         |                              |
|                                                       |                         |                              |
|                                                       |                         |                              |
| na 🔍 na kana 🗛 ina Sina Sina Sina Sina Sina Sina Sina | 7   🕨   😳               |                              |
|                                                       |                         | ENVIRE IN Designed IN Dials. |

Select "011 Measurement Values".

•

#### © 2012 Volkswagen Group of America, Inc.

Page 3 of 11

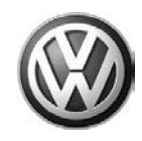

| Vehicle O<br>111 - Moas<br>Enter disp<br>nax. input | n Board Diagn<br>sured values<br>day group<br>t value = 254 | ostic | 01 - Engine electronics<br>B3A12_M14W42<br>2,5I R5/4V7777* 01<br>Coding 75<br>Dealership number 01500 |  |   | 07K9073098<br>H04 260 |    |              |  |
|-----------------------------------------------------|-------------------------------------------------------------|-------|----------------------------------------------------------------------------------------------------|--|---|-----------------------|----|--------------|--|
|                                                     |                                                             |       |                                                                                                    |  |   |                       | 30 | and a second |  |
|                                                     |                                                             |       |                                                                                                    |  | 1 | 2                     | 3  |              |  |
|                                                     |                                                             |       |                                                                                                    |  | 4 | 5                     | 8  | 1            |  |
|                                                     |                                                             |       |                                                                                                    |  | 7 | 8                     | 9  |              |  |
|                                                     |                                                             |       |                                                                                                    |  | с | 0                     | ٩  |              |  |

• Select "MVB 30".

| a free d household (effer) 1 to 800                                      | A CONTRACTOR OF A CONTRACTOR OF A CONTRACTOR OF A CONTRACTOR OF A CONTRACTOR OF A CONTRACTOR OF A CONTRACTOR OF | RKRARRARA                |
|--------------------------------------------------------------------------|----------------------------------------------------------------------------------------------------|--------------------------|
| Vehicle On Board Diagnostic<br>011 - Measured values<br>Displey group 39 | 01 - Engine electronice<br>B3A12_B14W42<br>2.5#R54V7272* 01<br>Coding 75<br>Dealership number 01500             | 07K9073098 *<br>H04 2604 |
| Measured values                                                          |                                                                                                    |                          |
|                                                                          | 60000<br>9000                                                                                                   | Dieptay<br>group         |
|                                                                          |                                                                                                    | 30                       |
|                                                                          |                                                                                                    | <u> </u>                 |
| 4 1                                                                      | ₹   ►   O                                                                                                    | _[                       |

Make sure the second "0" from the right in row one changes to "1".

•

#### $\ensuremath{\textcircled{\text{c}}}$ 2012 Volkswagen Group of America, Inc.

Page 4 of 11

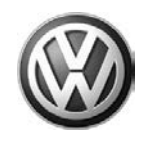

| Display group 30 | B3A12_M14W42<br>2,5I R5/4V77777* 01  | 07K907309B *<br>H04 2604 |
|------------------|--------------------------------------|--------------------------|
|                  | Coding 75<br>Dealership number 01500 |                          |
| leasured values  |                                      |                          |
|                  | 00111<br>0000                        |                          |
|                  |                                      | Display<br>group         |
|                  |                                      | 30                       |
|                  |                                      | A V                      |

• If the bit changed to "1' or is already "1" exit MVB.

| And an address of the local design of the local design of the loca |                         | (1.4a)       |
|----------------------------------------------------------------------------------------------------|-------------------------|--------------|
| Vehicle On Board Diagnostic                                                                                                    | 01 - Engine electronics |              |
| Functions supported                                                                                                    | B3A12_M14W42            | 07K907309B * |
| Select diagnostic function                                                                                                    | 2,5I R5/4V?????* 01     | H04 2604     |
|                                                                                                    | Coding 75               |              |
|                                                                                                    | Dealership number 01500 |              |
| 001 - Identification (Service \$1A)                                                                                                    |                         |              |
| 004 - DTC memory content                                                                                                    |                         |              |
| 005 - Output Diagnostic Test Mode (                                                                                                    | DTM)                    |              |
| 008 - Basic setting                                                                                                    |                         | *********    |
| 007 - Coding (Service \$1A)                                                                                                    |                         |              |
| 011 - Measured values                                                                                                    |                         |              |
| 012 - Adaptation                                                                                                    |                         |              |
| 015 - Access authorization                                                                                                    |                         |              |
| 017 - Safety                                                                                                    |                         |              |
| 020 - Special function                                                                                                    |                         |              |
| 022 End output                                                                                                    |                         |              |
| UZZ - ENG OULDUL                                                                                                    |                         |              |
| Disalay all disassetia functions                                                                                                    |                         |              |
| Display all diagnostic functions                                                                                                    |                         |              |
| Display all diagnostic functions                                                                                                    |                         |              |
| Display all diagnostic functions                                                                                                    |                         |              |
| Display all diagnostic functions                                                                                                    |                         | 1            |

Enter "006 Basic Settings".

#### © 2012 Volkswagen Group of America, Inc.

Page 5 of 11

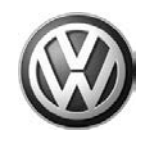

| ehicle On Board Diagnostic<br>08 - Basic setting                                                                                                    | 01 - Engine electronics<br>B3A12_M14W42 | 07K9073098 |
|----------------------------------------------------------------------------------------------------|-----------------------------------------|------------|
| nter display group<br>lax. input value = 256                                                                                                    | Coding 75<br>Dealership number 01500    | PICK 2004  |
|                                                                                                    | 1                                       | 70         |
|                                                                                                    |                                         | 1 2 3      |
|                                                                                                    |                                         | 4 5 8      |
|                                                                                                    |                                         | 7 8 9      |
|                                                                                                    |                                         | c o q      |
|                                                                                                    |                                         |            |
|                                                                                                    |                                         |            |
|                                                                                                    |                                         |            |
| in the second second se |                                         | >          |

Vehicle On Board Diagnost 01 - Engine electronics B3A12\_M14W42 07K907309B 006 - Basic setting Display group 70 Measured values not in basic setting 2,51 R54V77777\* 01 H04 2604 Coding 75 Dealership number 01500 Measured values not in basic setting 0.% Activate 19.8 mA 19.8 mA TWV is OK Display group 76 Measured values in basic setting 2 Activate 0

• Select "Basic Settings 70".

Select "Activate".

#### © 2012 Volkswagen Group of America, Inc.

Page 6 of 11

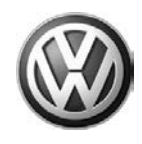

Check maximum value in row

one (lower window).

| The Read Programmer Read of Lines and Read Street Programmers and Read Street Programmers and Read Stre |                         | 202020202020000  |  |
|----------------------------------------------------------------------------------------------------|-------------------------|------------------|--|
| Vehicle On Board Diagnostic                                                                                                    | 01 - Engine electronice |                  |  |
| Diandau monuo 70                                                                                                    | 2.5I R54V77272 01       |                  |  |
| Measured values in basic setting                                                                                                    | Coding 75               |                  |  |
|                                                                                                    | Dealership number 01500 |                  |  |
| Measured values not in basic setting                                                                                                    |                         |                  |  |
|                                                                                                    | 0 %                     | Activate         |  |
|                                                                                                    | 20.2 mA                 |                  |  |
|                                                                                                    | 20.2 mA                 |                  |  |
|                                                                                                    | TVV is OK               | Display<br>group |  |
| Reasured values in basic setting                                                                                                    |                         | 70               |  |
| Screen (printer)                                                                                                    | 11 %                    | A [              |  |
|                                                                                                    | 20.2 mA                 | mananam          |  |
|                                                                                                    | 20.2 mA                 |                  |  |
|                                                                                                    | TVV is OK               |                  |  |
|                                                                                                    |                         | Activate         |  |
|                                                                                                    | · · · · ·               | . (* 1990)       |  |
|                                                                                                    |                         |                  |  |

Тір

No engine restarts necessary!

If maximum value is less than 70%, DMTL is OK, replace the Purge Valve.

If maximum value is greater than 70%, DMTL is not OK and needs to be replaced.

If maximum value is close to 70%, rerun the test 2 more times to get a more accurate reading.

### **Note**:

If percentage value is in question, please contact the Volkswagen Technician Helpline for further instructions.

### **Note:**

When replacing the DMTL, ONLY replace the pump and not the whole assembly. Claims with DMTL assemblies will be subject to warranty review and potential debit.

© 2012 Volkswagen Group of America, Inc.

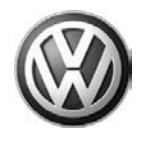

### Warranty

#### Purge Valve Replacement

| To determine if t<br>Procedures Man | this procedu<br>Iual <sup>1)</sup> | re is c        | overed under Wa  | nrranty, always ref   | er to the                                      | Warranty Po                                 | olicies and       |
|-------------------------------------|------------------------------------|----------------|------------------|-----------------------|------------------------------------------------|---------------------------------------------|-------------------|
| Model(s)                            | Year(s)                            | )              | Eng. Code(s)     | Trans. Code(s) VIN Ra |                                                | ange From                                   | VIN Range To      |
| Passat                              | 2012-20 <sup>2</sup>               | 13             | 2.5L             | All                   | A3_C                                           | C040904                                     | A3_CD999999       |
| Beetle                              | 2012-20 <sup>2</sup>               | 13             | 2.5L-2.0T        | All                   | AT_C                                           | M621164                                     | AT_DM999999       |
| Jetta                               | 2012-2013                          |                | 2.5L-2.0T        | All                   | AJ_CM362729                                    |                                             | AJ_CD999999       |
| SAGA Coding                         |                                    |                |                  |                       |                                                |                                             |                   |
| Claim Type:                         |                                    | Use            | applicable Claim | Type <sup>1)</sup>    |                                                |                                             |                   |
| Service Number:                     |                                    | Damage<br>Code |                  | HST                   |                                                | Damage Location (Depends<br>on Service No.) |                   |
| 2024                                |                                    | 0010           |                  |                       | Use applicable when indicated in ElsaWeb (L/R) |                                             |                   |
| Parts Manu                          | facturer                           |                | Passat, Be       | etle, Jetta 2.0T      |                                                | C                                           | CFW <sup>2)</sup> |
|                                     |                                    |                | Passat, Be       | etle, Jetta 2.5L      |                                                | E                                           | 30G <sup>2)</sup> |
|                                     |                                    |                | Pass             | sat 2.5L              |                                                |                                             |                   |
| Labor Operation<br>Cover            | <sup>3)</sup> : Remove             | and Ir         | nstall Engine    | 24251917 = 30 TU      |                                                |                                             |                   |
| Labor Operation<br>Valve:           | <sup>3)</sup> : Remove             | and Ir         | nstall Purge     | 20241967 = 10 TU      |                                                |                                             |                   |
|                                     |                                    |                | Bee              | tle 2.5L              |                                                |                                             |                   |
| Labor Operation<br>Cover            | <sup>3)</sup> : Remove             | and Ir         | nstall Engine    | 24471917 = 160 7      | Ū                                              |                                             |                   |
| Labor Operation<br>Valve:           | <sup>3)</sup> : Remove             | and Ir         | nstall Purge     | 20241967 = 10 TU      | l                                              |                                             |                   |

 $\ensuremath{\textcircled{\text{c}}}$  2012 Volkswagen Group of America, Inc.

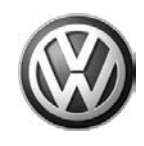

| Beetle 2.0T                                                                                                   |                           |                         |     |  |
|----------------------------------------------------------------------------------------------------|---------------------------|-------------------------|-----|--|
| Labor Operation <sup>3)</sup> : Remove and Install Engine Cover                                               |                           | 24471918 = 250 TU       |     |  |
| Labor Operation <sup>3)</sup> : Remove and Install Purge Valve:                                               |                           | 20241968 = 10 TU        |     |  |
|                                                                                                    | Jetta 2.5L                | ·                       |     |  |
| Labor Operation <sup>3)</sup> : Remove and Install Engine Cover                                               |                           | 24251917 = 30 TU        |     |  |
| Labor Operation <sup>3)</sup> : Remove and Install Purge Valve:                                               |                           | 20241967 = 10 TU        |     |  |
| Jetta 2.0T                                                                                                    |                           |                         |     |  |
| Labor Operation <sup>3)</sup> : Remove and Install Purge Valve:                                               |                           | 20241900 = 30 TU        |     |  |
| Causal Part: Purge Valve -N80-                                                                                |                           | 06J 133 781* 2.0T       |     |  |
|                                                                                                    |                           | 06E 906 517 * 2.5L      |     |  |
|                                                                                                    | Diagno                    | stic Time <sup>4)</sup> |     |  |
| GFF Time expenditure                                                                                          | 01500000 = 20 TU max. YES |                         | YES |  |
| Road Test                                                                                                    | 01210002, 01210004        |                         | NO  |  |
| Technical Diagnosis                                                                                           | 01320000 = 10 TU max. YES |                         | YES |  |
| Claim Comment: Input "As per Technical Bulletin 2031341" in comment section of Warranty Claim.                |                           |                         |     |  |
| <sup>1)</sup> Vehicle may be outside any Warranty in which case this Technical Bulletin is informational only |                           |                         |     |  |
| <sup>2)</sup> Code per warranty vendor code policy.                                                           |                           |                         |     |  |
| <sup>3)</sup> Labor Time Units (TUs) are subject to change with ELSA updates.                                 |                           |                         |     |  |
| <sup>4)</sup> Documentation required per Warranty Policy Procedures Manual.                                   |                           |                         |     |  |

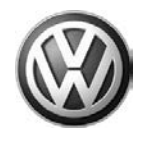

#### Leak Detection Pump (DMTL) Replacement

**Note:** 

When replacing the DMTL, ONLY replace the pump and not the whole assembly. Claims with DMTL assemblies will be subject to warranty review and potential debit.

| To determine if this procedure is covered under Warranty, always refer to the Warranty Policies and Procedures Manual <sup>1)</sup> |                    |                  |                  |                    |                     |                                          |                   |                               |  |
|----------------------------------------------------------------------------------------------------|--------------------|------------------|------------------|--------------------|---------------------|------------------------------------------|-------------------|-------------------------------|--|
| Model(s)                                                                                                    | s) Year(s)         |                  | Eng. Code(s)     | Trans. Code(s)     | VIN Range From      |                                          | From              | VIN Range To                  |  |
| Passat                                                                                                    | 2012-2013          |                  | 2.5L             | All                | A3_CC040904         |                                          | 904               | A3_CD999999                   |  |
| Beetle                                                                                                    | etle 2012-2013     |                  | 2.5L-2.0T        | All                | AT_CM621164         |                                          | 164               | AT_DM9999999                  |  |
| Jetta                                                                                                    | a 2012-2013        |                  | 2.5L-2.0T        | All                | AJ_CM362729         |                                          | 2729              | AJ_CD999999                   |  |
| SAGA Coding                                                                                                    |                    |                  |                  |                    |                     |                                          |                   |                               |  |
| Claim Type:                                                                                                    |                    | Use              | applicable Claim | Type <sup>1)</sup> |                     |                                          |                   |                               |  |
| Service Number:                                                                                                    |                    |                  | Damage<br>Code   | HST                | Damage Loo<br>on Se |                                          | ige Loc<br>on Ser | cation (Depends<br>rvice No.) |  |
| 2048                                                                                                    | 2048               |                  | 0010             | Use<br>indicat     |                     | se applicable when ated in ElsaWeb (L/R) |                   |                               |  |
| Parts Manut                                                                                                    | Parts Manufacturer |                  | Passa            | at, Jetta, Beetle  |                     | BVD <sup>2)</sup>                        |                   |                               |  |
| Passat 2.5L                                                                                                    |                    |                  |                  |                    |                     |                                          |                   |                               |  |
| Labor Operation <sup>3)</sup> : Remove and Install Wheel 44051900 = 20 TU                                                           |                    |                  |                  |                    |                     |                                          |                   |                               |  |
| Labor Operation <sup>3)</sup> : Remove and Install Wheel Liner                                                                      |                    | 66761950 = 20 TU |                  |                    |                     |                                          |                   |                               |  |
| Labor Operation <sup>3)</sup> : Remove and Install Leak<br>Detection Pump                                                           |                    | 20481950 = 10 TU |                  |                    |                     |                                          |                   |                               |  |
| Beetle 2.5L/2.0T                                                                                                    |                    |                  |                  |                    |                     |                                          |                   |                               |  |
| Labor Operation <sup>3)</sup> : Remove and Install Leak<br>Detection Pump                                                           |                    |                  | 20481900 = 90 TU | J                  |                     |                                          |                   |                               |  |
| Jetta 2.5L/2.0T                                                                                                    |                    |                  |                  |                    |                     |                                          |                   |                               |  |
| Labor Operation <sup>3)</sup> : Remove and Install Wheel                                                                            |                    |                  | 44051900 = 20 TU | J                  |                     |                                          |                   |                               |  |
| Labor Operation <sup>3)</sup> : Remove and Install Wheel Liner                                                                      |                    |                  | 66761950 = 20 TU | J                  |                     |                                          |                   |                               |  |

© 2012 Volkswagen Group of America, Inc.

Page 10 of 11

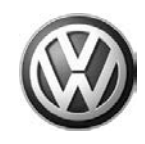

| Labor Operation <sup>3)</sup> : Remove and Install Leak<br>Detection Pump                                     |                | 20481950 = 20 TU |     |  |  |
|----------------------------------------------------------------------------------------------------|----------------|------------------|-----|--|--|
| Causal Part: Diagnostic Module Tank Leakage<br>(DMTL) pump                                                    |                | 7L0 906 243 *    |     |  |  |
| Diagnostic Time <sup>4)</sup>                                                                                 |                |                  |     |  |  |
| GFF Time expenditure                                                                                          | 01500000 = 20  | ΓU max.          | YES |  |  |
| Road Test                                                                                                    | 01210002, 0121 | 0004             | NO  |  |  |
| Technical Diagnosis                                                                                           | 01320000 = 10  | ſU               | YES |  |  |
| Claim Comment: Input "As per Technical Bulletin 2031341" in comment section of Warranty Claim.                |                |                  |     |  |  |
| <sup>1)</sup> Vehicle may be outside any Warranty in which case this Technical Bulletin is informational only |                |                  |     |  |  |
| <sup>2)</sup> Code per warranty vendor code policy.                                                           |                |                  |     |  |  |
| <sup>3)</sup> Labor Time Units (TUs) are subject to change with ELSA updates.                                 |                |                  |     |  |  |
| <sup>4)</sup> Documentation required per Warranty Policy Procedures Manual.                                   |                |                  |     |  |  |

### **Required Parts and Tools**

| Part Description | Part No:          | Quantity |
|------------------|-------------------|----------|
| DMTL             | 7L0 906 243*      | 1        |
| N80              | 06J 133 781* 2.0T | 1        |
|                  | 06E 906 517* 2.5L |          |

| Tool Description                  | Tool No:                                              |
|-----------------------------------|-------------------------------------------------------|
| Midtronics Battery Tester/Charger | InCharge 940 (INC-940)                                |
| VAS Diagnostic Tool               | VAS-PC, 5051B, 5052A, 6150X                           |
|                                   | (Base CD V19.01.00 and Brand DVD V19.18.00 or higher) |

### **Additional Information**

All part and service references provided in this Technical Bulletin are subject to change and/or removal. Always check with your Parts Dept. and Repair Manuals for the latest information.

 $\ensuremath{\textcircled{\text{c}}}$  2012 Volkswagen Group of America, Inc.

All rights reserved. Information contained in this document is based on the latest information available at the time of printing and is subject to the copyright and other intellectual property rights of Volkswagen Group of America, Inc., its affiliated companies and its licensors. All rights are reserved to make changes at any time without notice. No part of this document may be reproduced, stored in a retrieval system, or transmitted in any form or by any means, electronic, mechanical, photocopying, recording, or otherwise, nor may these materials be modified or reposted to other sites, without the prior expressed written permission of the publisher.